2014年6月28日:草稿 2014年7月17日:初稿

# ロボットをつくろうー前編ー

Arduino開発環境の構築 2014年7月19日(土)10時~

#### 徳島大学大学院ソシオテクノサイエンス研究部 技術専門職員 辻 明典

連絡先: 770-8506 徳島市南常三島町2-1 TEL/FAX: 088-656-7485 E-mail::a-tsuji@is.tokushima-u.ac.jp

# 本日の予定

- 1 JJマイコンボードの半田付け
- 2 Arduino開発環境のインストール
- 3 JJマイコンボードの動作確認
- 4 JJマイコンボードのArduino環境設定
- 5 JJマイコンボードについて

# 1 JJマイコンボードの半田付け

# 1.1 JJマイコンボードできあがり(表)

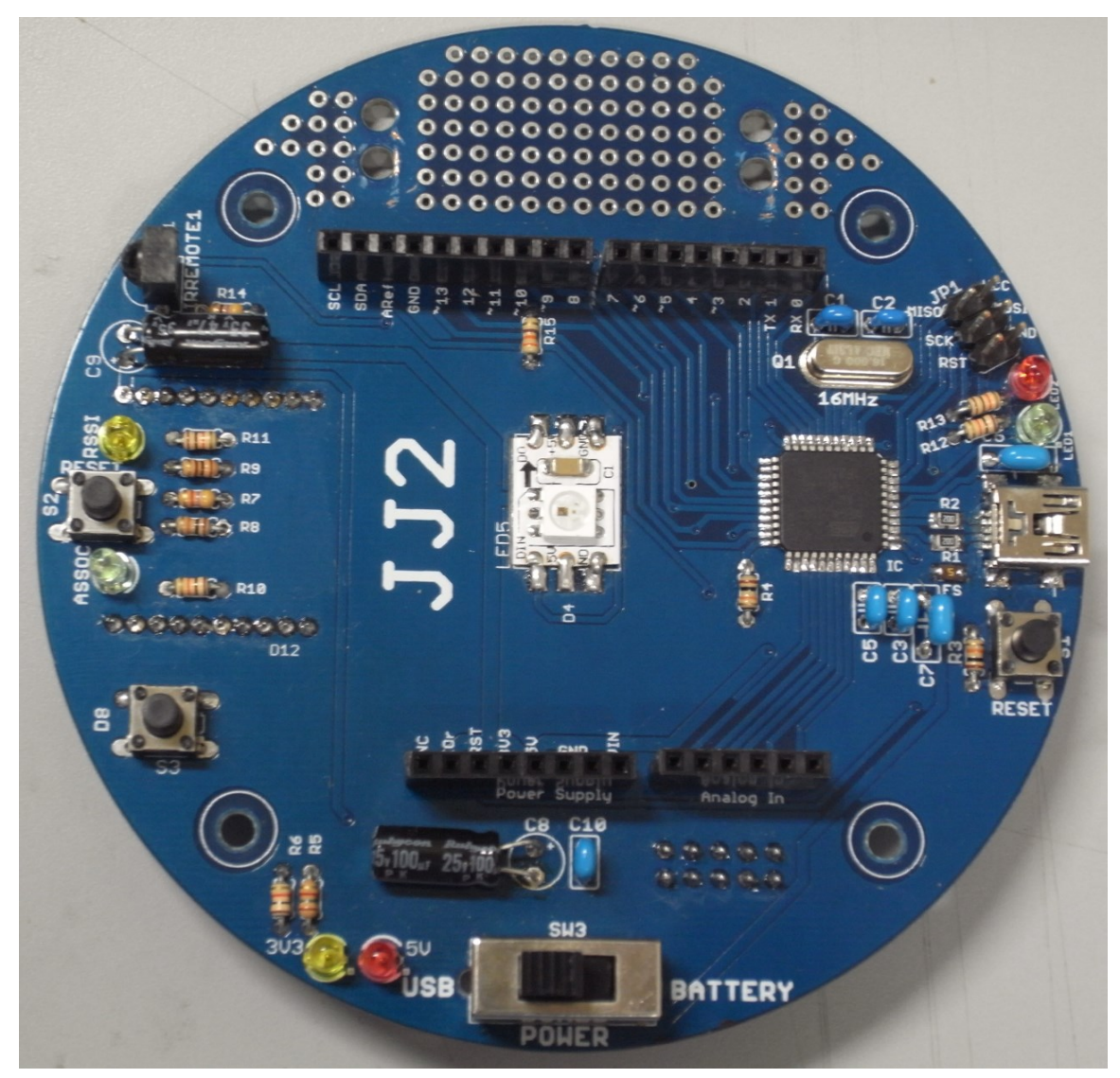

#### Jul 19, 2014, The University of Tokushima, Akinori Tsuji

# 1.2 JJマイコンボードできあがり(裏)

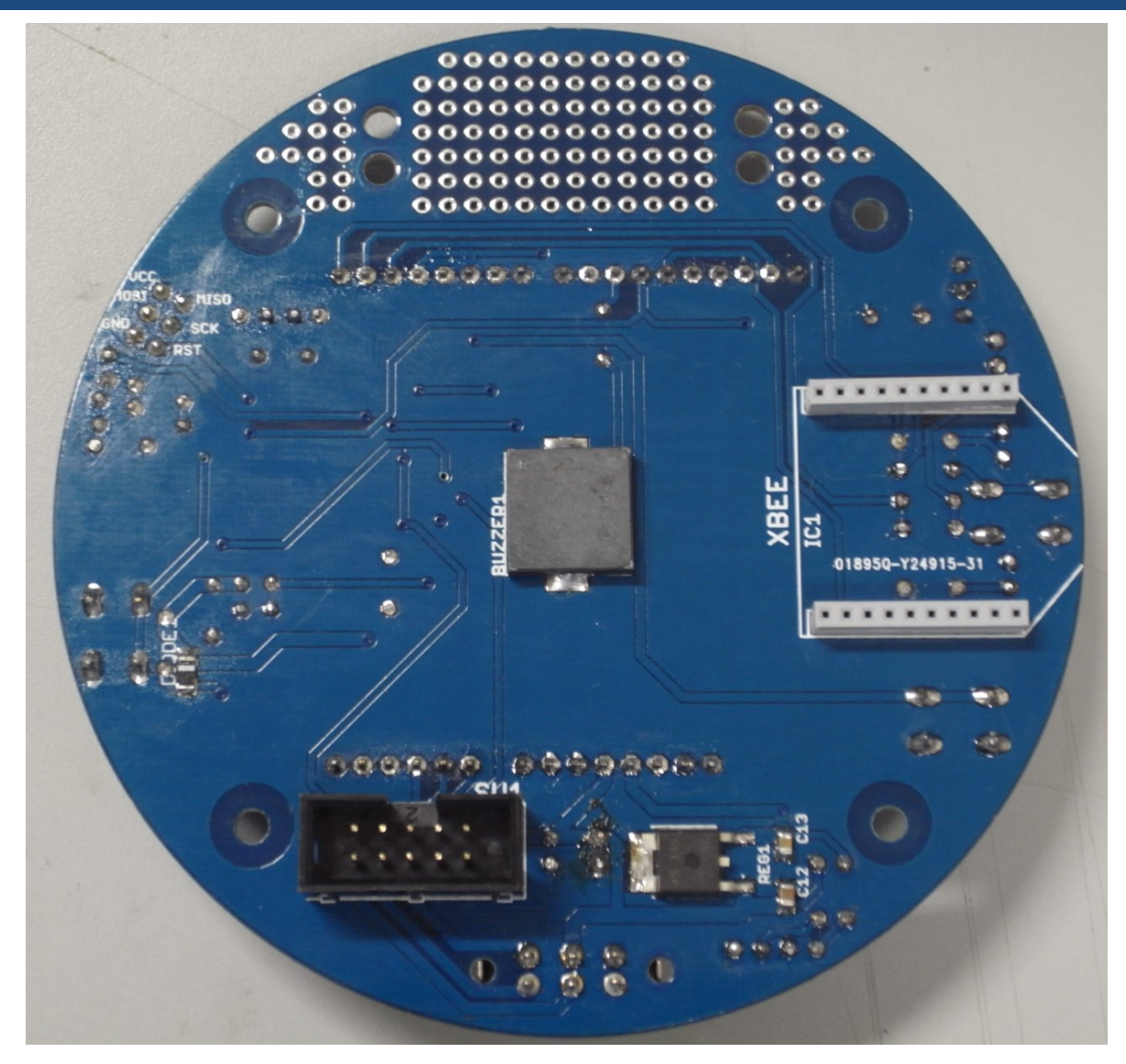

# 2 Arduino開発環境のインストール

# 2.1 一般的なマイコンの開発

マイコンには,キーボードもディスプレイもない → クロス開発環境 パソコン上でプログラムを作成,マイコンに書き込む

ターゲット ホスト 通信 マイコンにプログラムを プログラムを作成 書き込む 開発ツール マイコンボード

# 2.2 JJの開発に必要なもの

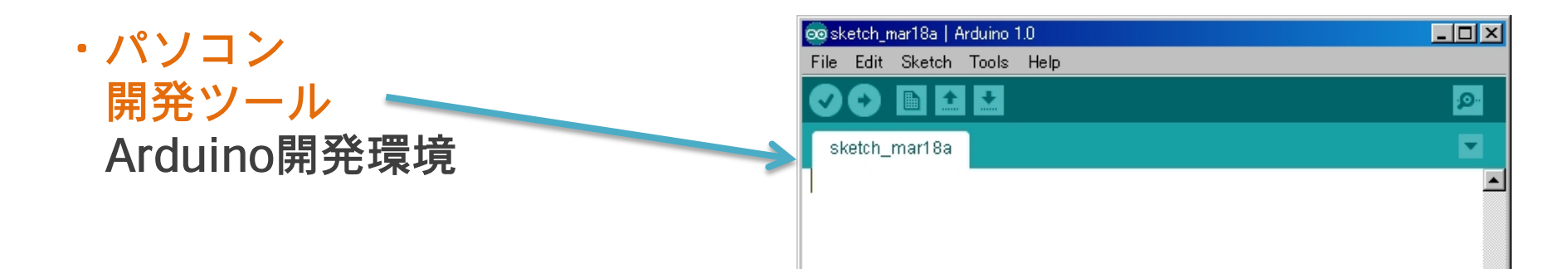

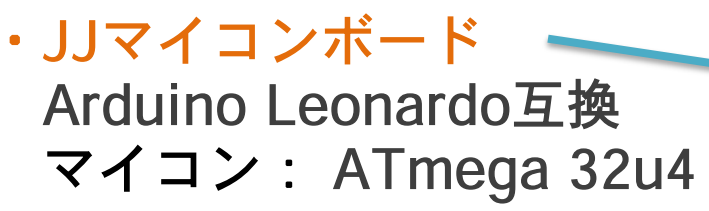

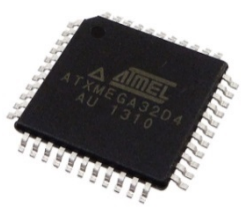

・USBケーブル パソコンと接続

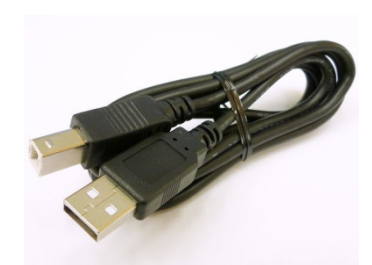

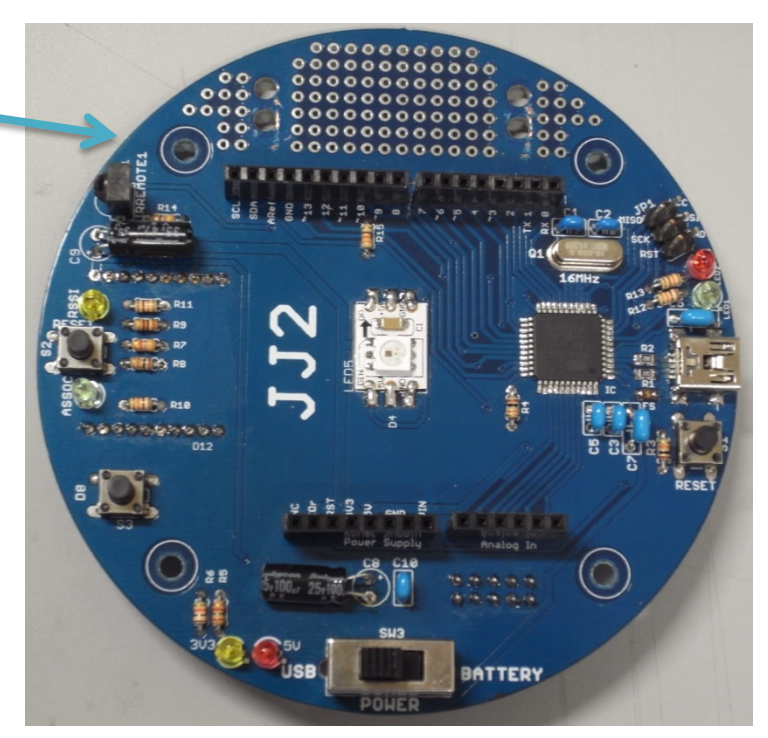

# 2.3 Arduinoとは?

Arduino(アルデュイーノ)

電気・電子工学を専門としない人向け の教育用マイコンボード

#### 特長:

- ・オープンソースハードウェア
  一設計図が公開
- ・簡単にマイコンの開発が可能
  ースケッチ=プログラム
- ・試作(プロトタイプ)が容易
   Arduino共通ピンソケット
  - -拡張ボード(シールド)
- ·統合開発環境
  - ーエディタ
  - マイコン用のコンパイラ,
    アセンブラ,リンカを含む
    ーシリアル通信モニタ

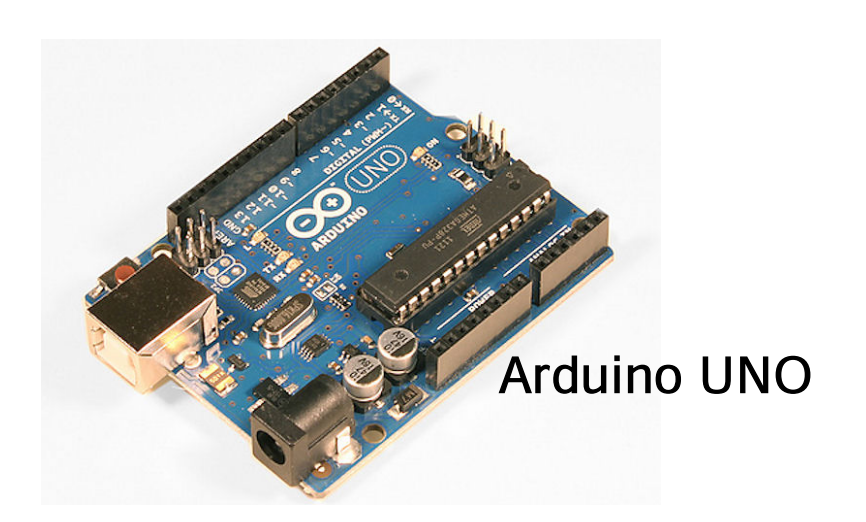

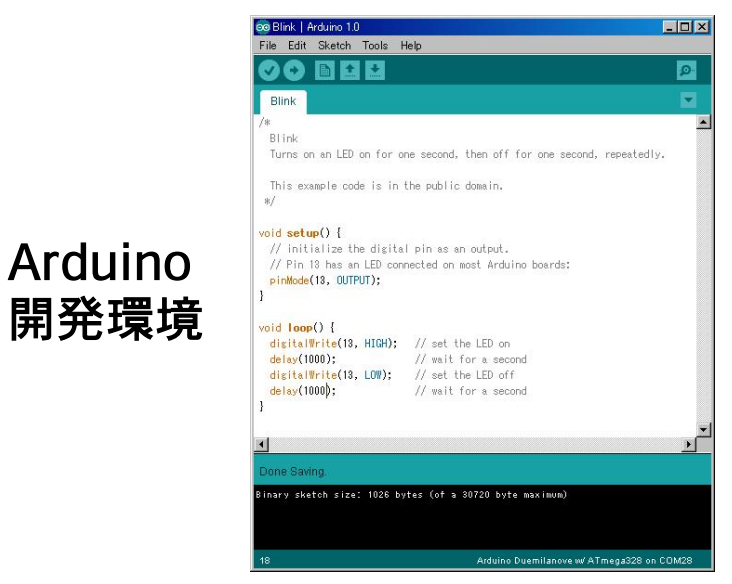

# 2.4 Arduinoのインストール条件

#### OS

Windows 8, 7, XP, Vista, MacOS, Linux

**ディスク空き容量** 1 GB以上

- **メモリ** 1GB以上
- USBポート
  - 1個(マイコンボード接続用)

DVD/CD-ROMドライブまたはUSBメモリ 開発環境インストール

**ソフトウェア(Arduino)** WEBサイトからダウンロード

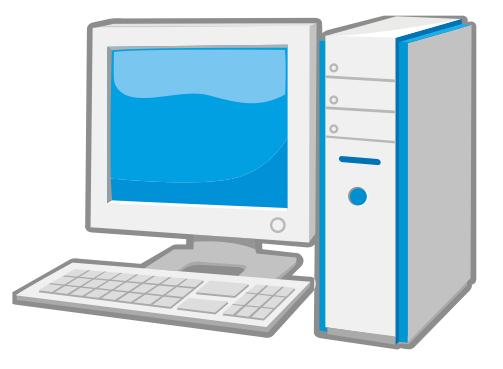

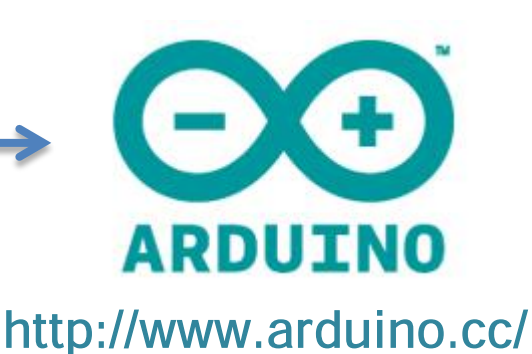

# 2.5 Arduinoのインストール

- 1. DVD (または, USBメモリ)を入れる.
- 2. コンピュータからDVDドライブを開く.
- 3. Software¥install フォルダを開く.
- 4. install.bat をダブルクリックする.
- 5. インストールが完了するまで待つ. インストール中,コマンドプロンプトを閉じない.
- 6. デスクトップにArduinoのアイコンが作成される.

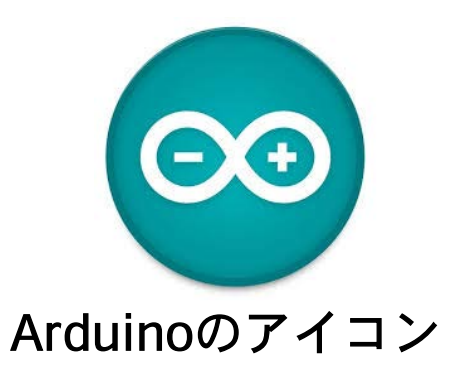

# 3 JJマイコンボードの動作確認

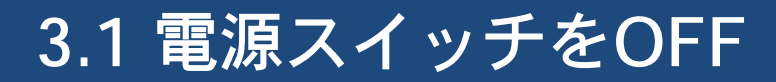

1. 電源スイッチをBATTERY側に切り替え(電源OFF)

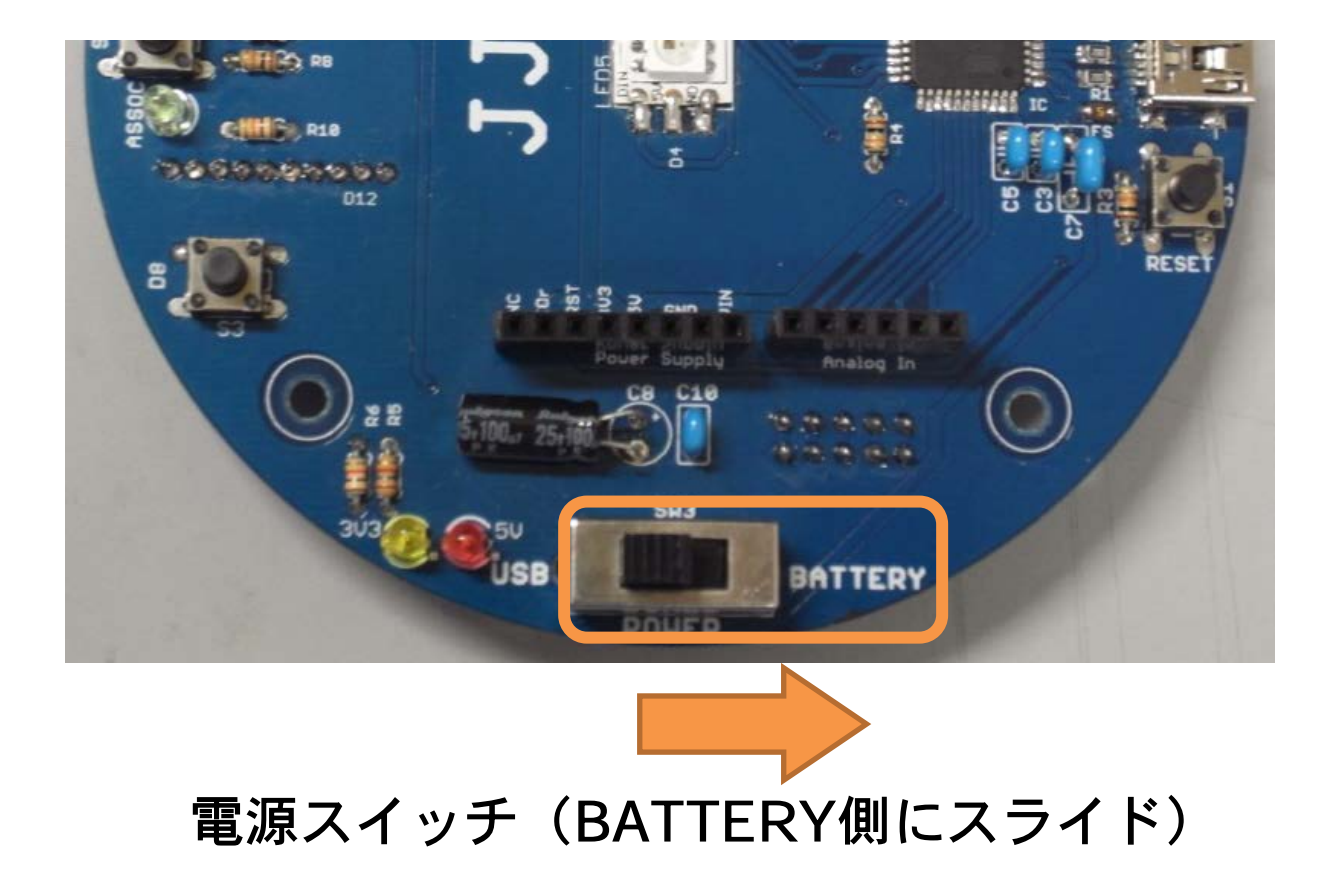

# 3.2 パソコンとJJマイコンボードの接続

#### 2. パソコンとJJマイコンボードをUSBケーブルで接続

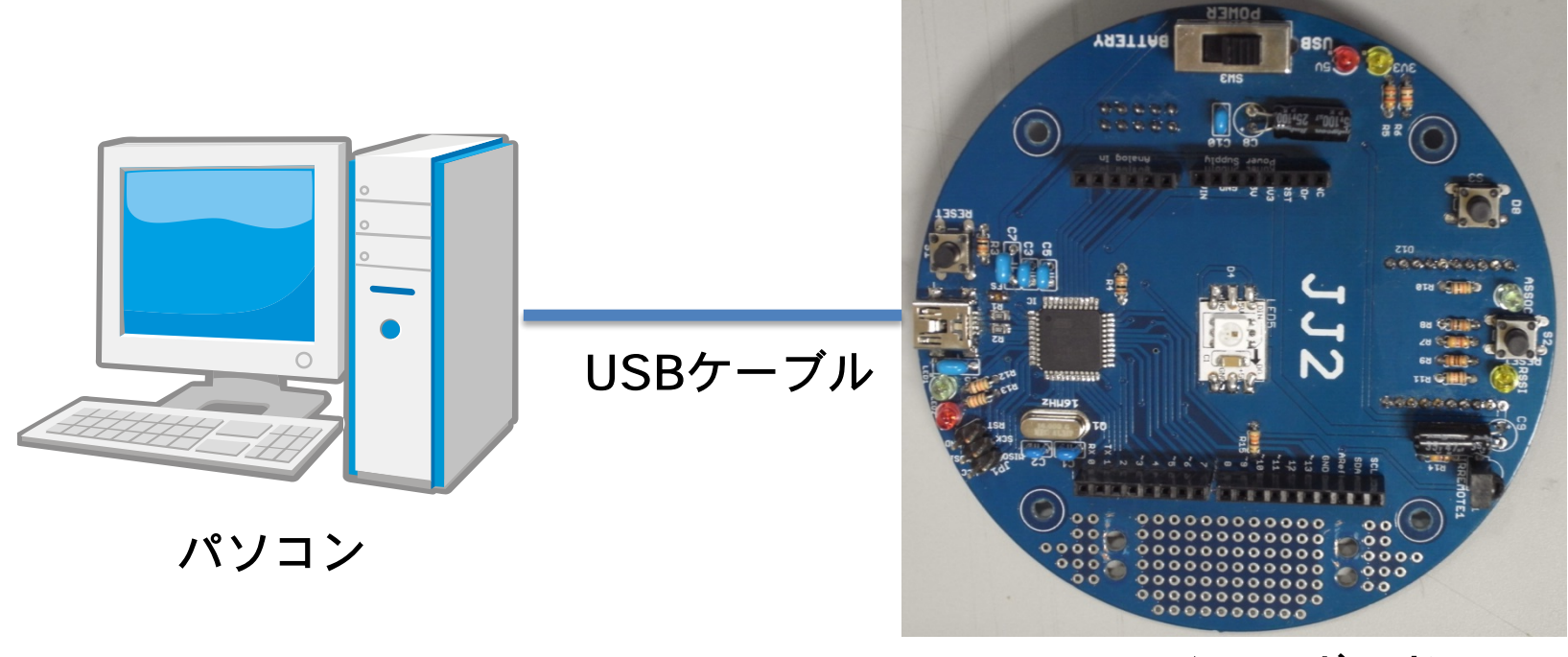

JJマイコンボード

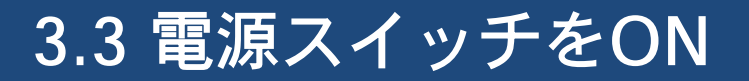

# 3. 電源スイッチをUSBに切り替え(電源ON) ※ 初回, USBドライバがインストールされるので完了まで待つ.

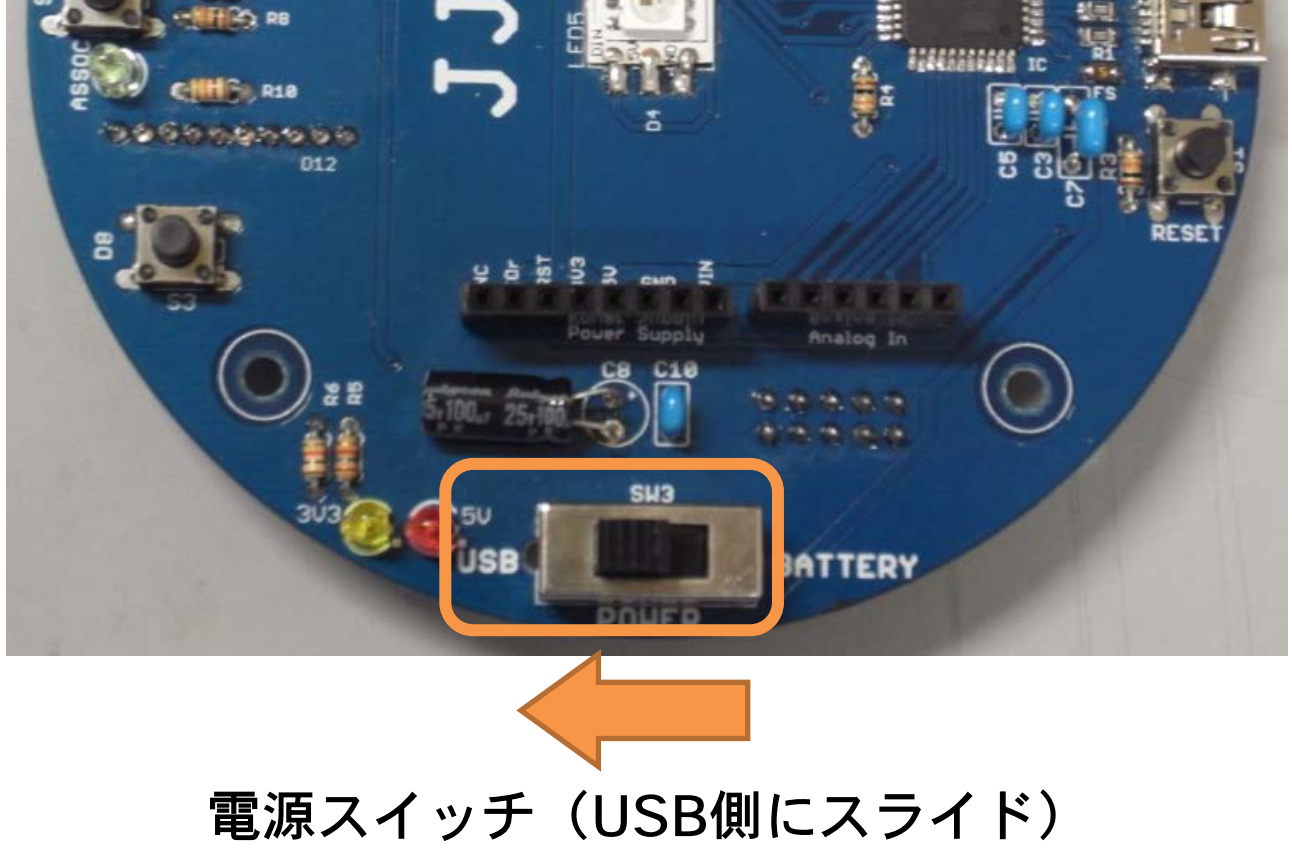

Jul 19, 2014, The University of Tokushima, Akinori Tsuji

# 3.4 電源LEDの確認

4. 電源を入れると、電源LEDが「必ず」点灯 ※ 電源LEDが点灯しない場合、すみやかに電源を切り原因を調査する.

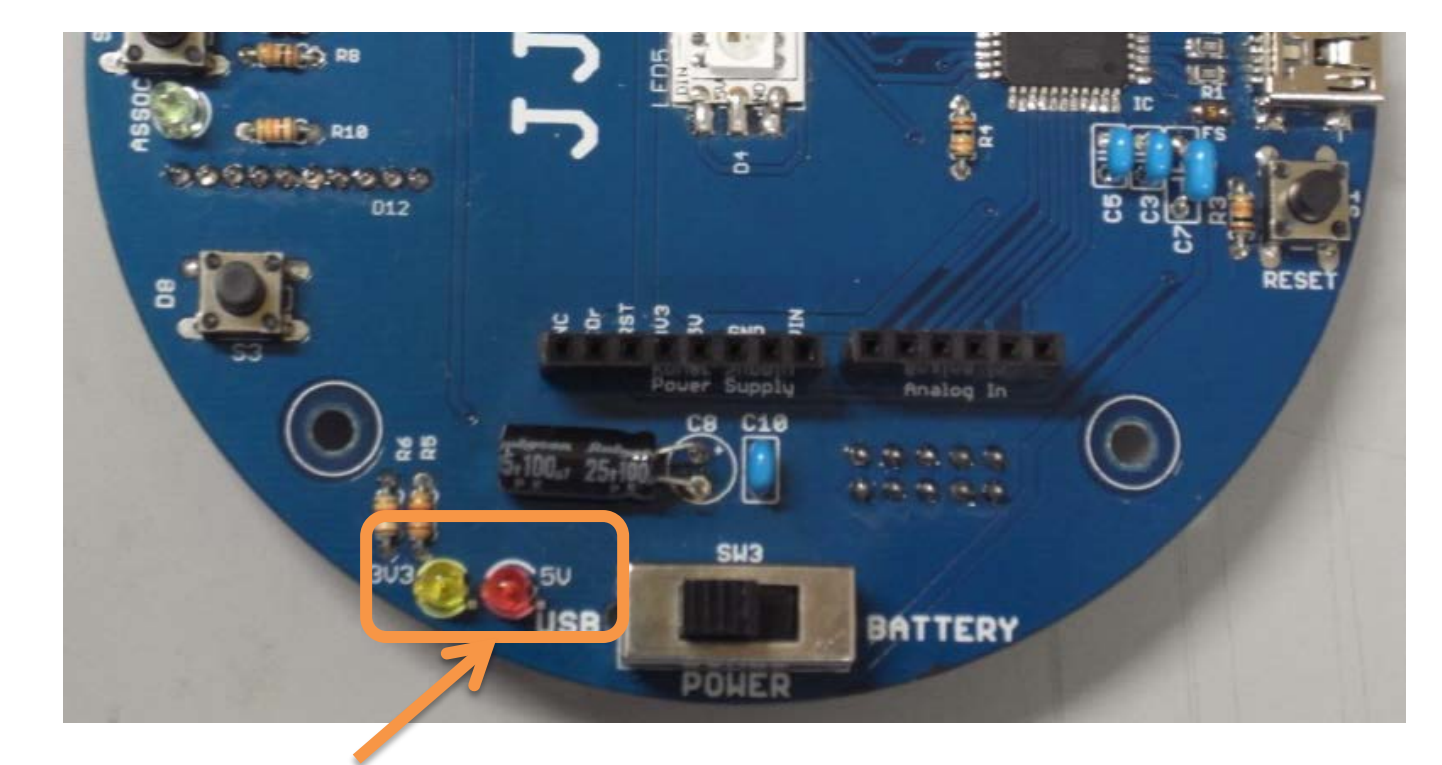

### 電源LED(黄色3V3,赤5V)

# 3.5 フルカラーLEDが点灯(テストプログラム)

5. 電源が供給されると、テストプログラム(フルカラーLEDの点灯) が実行

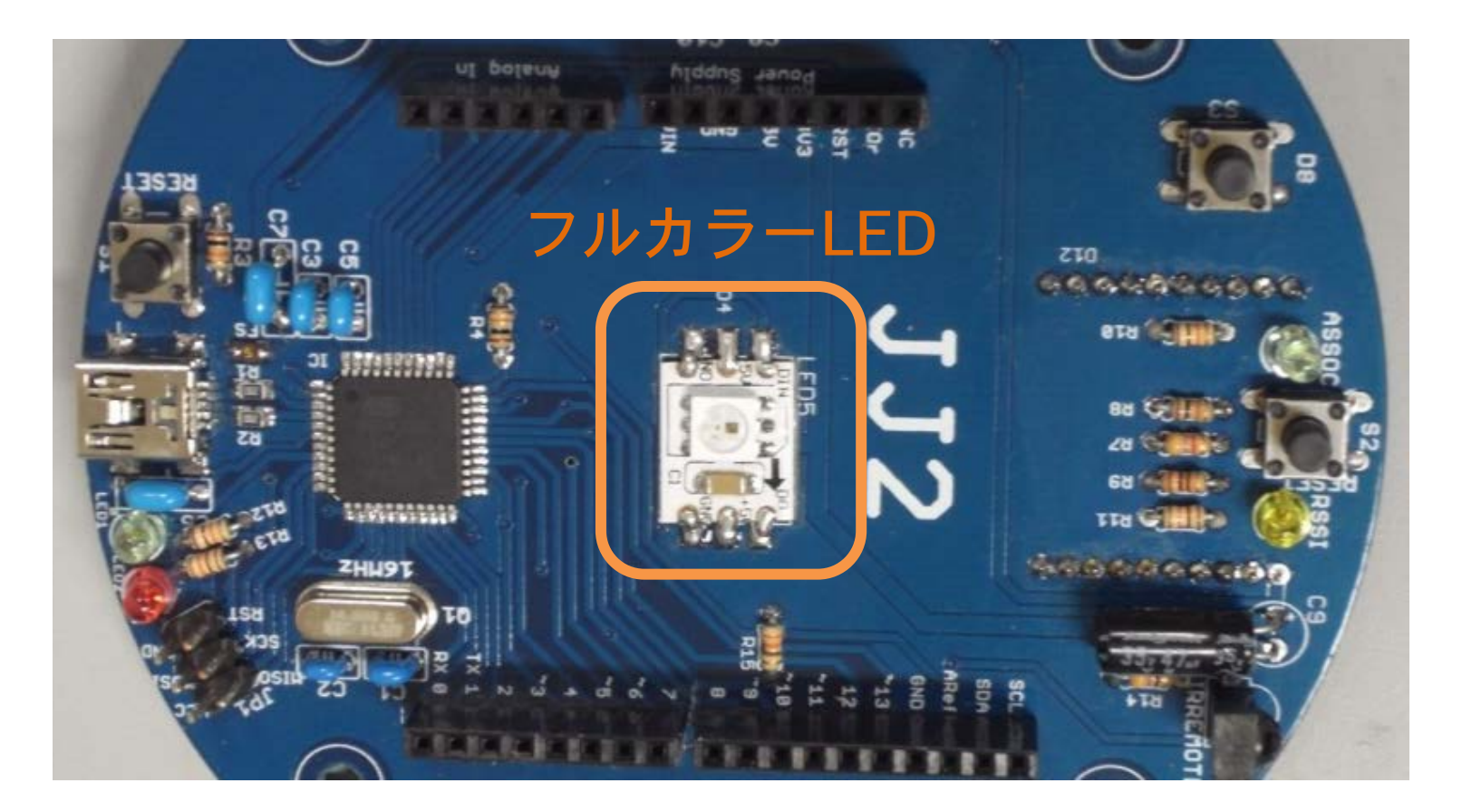

# 3.6 JJマイコンボードの電源の切り方

- ・電源スイッチをBATTERY側に切り替え、または
- ・USBケーブルを抜く
- ※ ただし、プログラム書き込み中に電源を切らない.

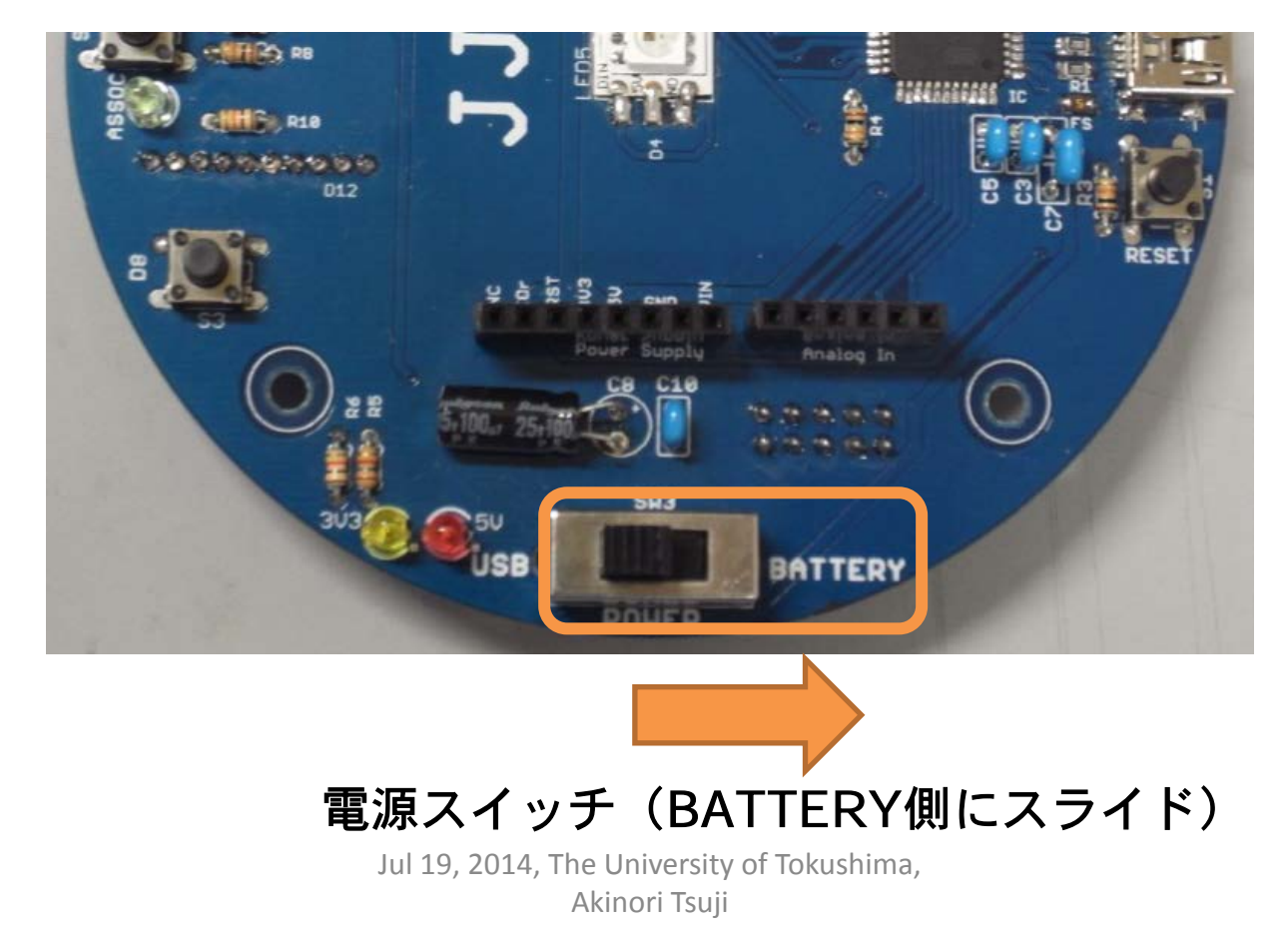

# 4 JJマイコンボードのArduino環境設定

# 4.1 Arduinoの起動

## 1. デスクトップ上のArduino アイコンをダブルクリック

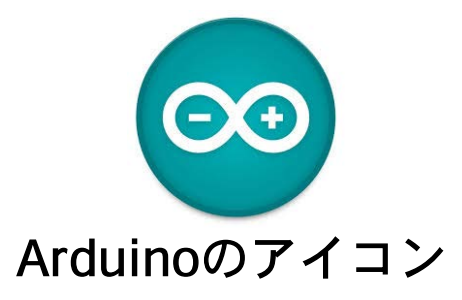

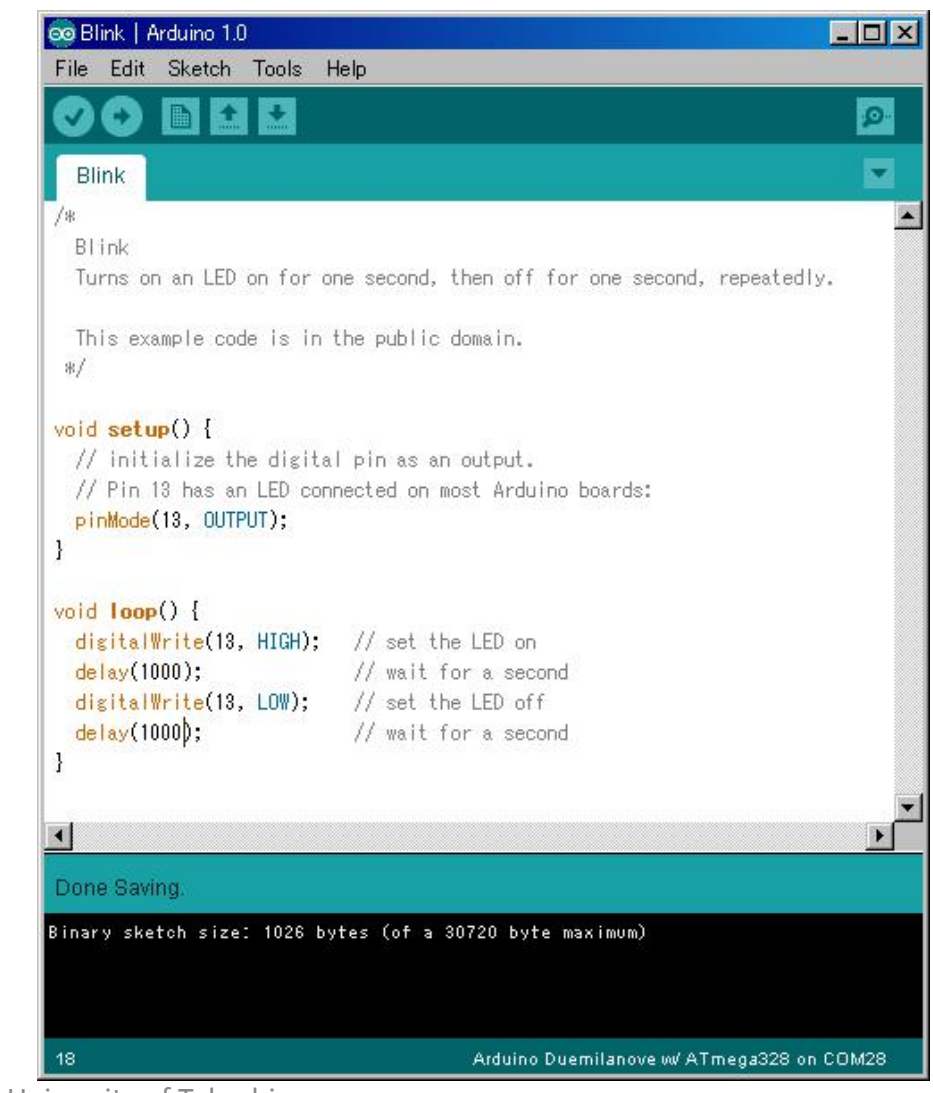

# 4.2 Arduinoの設定変更(はじめて起動したとき)

- 2. マイコンボードの選択 メニューのツール →マイコンボード Arduino Leognardo を選択
- 3. シリアルポートの選択 メニューのツール →シリアルポート COMxx (xxは数字) を選択
- プログラム書き込み状態の表示
  メニュー→環境設定
  より詳細な情報を表示する
  「書き込み」にチェック

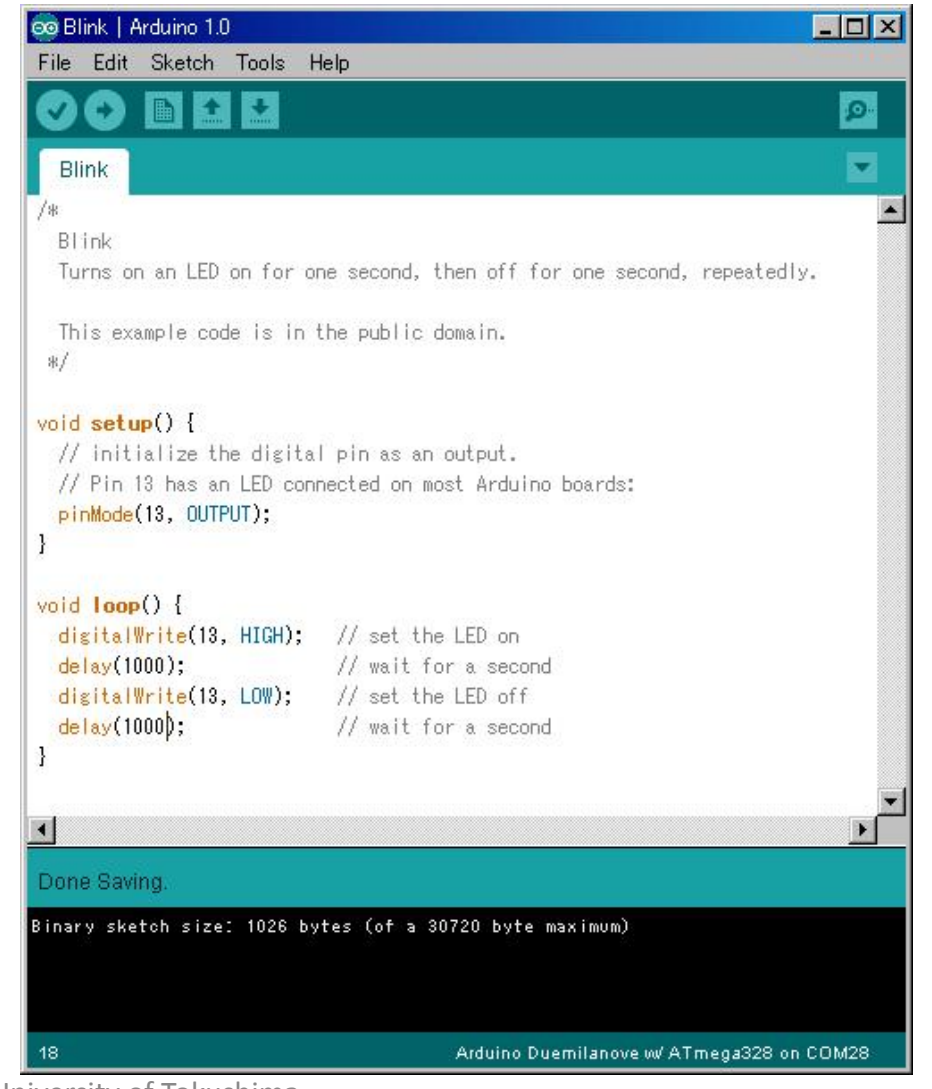

# 補足:手動によるUSBドライバのインストール

#### **マイコンボードが認識されない!** (マイコンボード接続時にCOMポートが認識されない)

次の手順に従い、手動でUSB ドライバをインストール:

- 1. コントロールパネルよりデバイスマネージャを起動
- 2. ポート(COMとLPT)を開く
- 3. 不明なデバイスをダブルクリック
- 4. ドライバーの更新
- 5. コンピュータを参照してドライバを検索
- 6. 参照, C:¥arduino-1.0.5-r2を選択し次へ
- 7. ドライバがインストールされる
- 8. デバイスマネージャのポート(COMとLPT)を開き, COMxxが出来ていることを確認

# 5 JJマイコンボードについて

# 5.1 JJマイコンボード

JJ にできること

① マイコンのプログラム

② フルカラーLEDの点灯

③ スピーカを鳴らす

④ リモコンによる操作

⑤ プログラム起動スイッチ

⑥ 有線·無線通信

⑦ センサ増設など拡張エリア

Arduino Leonardo互換ボードと して使用可能

⑧ Arduino互換ピンソケット

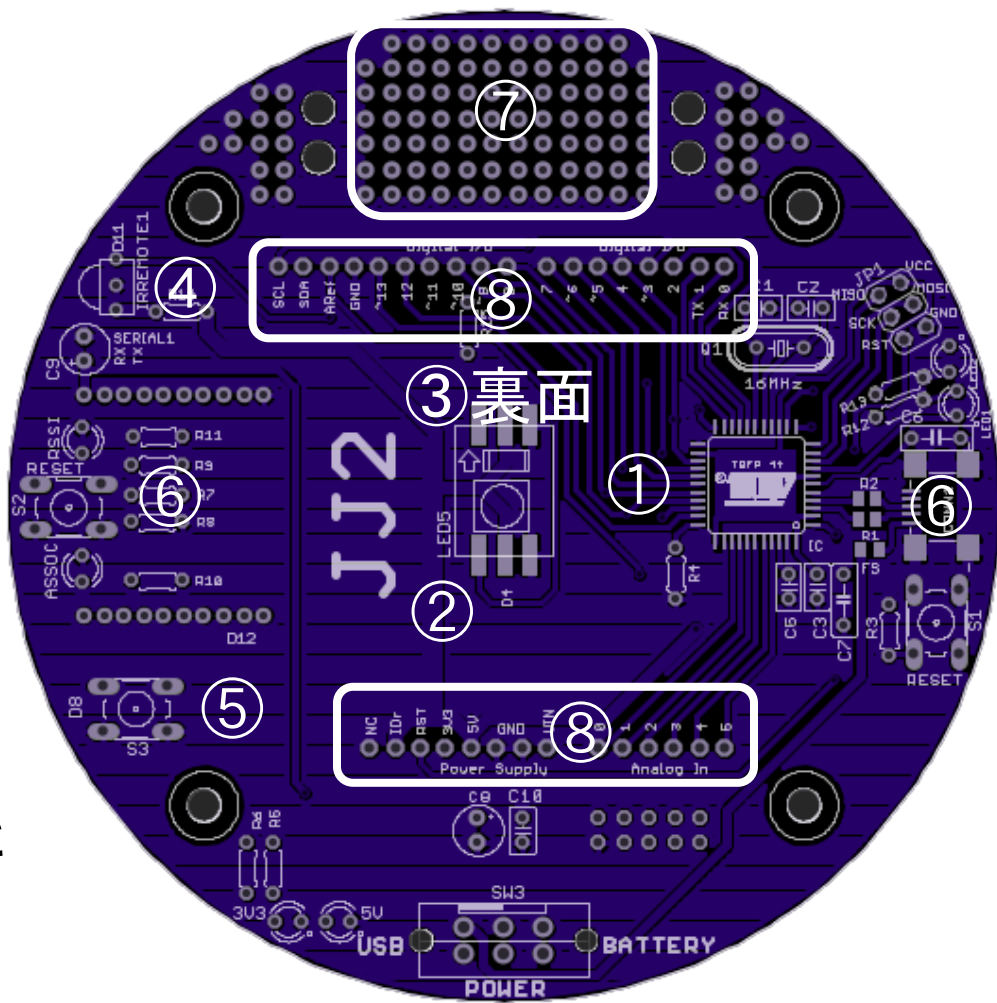

# 5.2 JJマイコンボードのマイコン

# JJ のマイコン

#### ATmega 32u4 (AVR社)

**主な機能**: 8ビットRISCマイコン **クロック 16 MHz** 32kB FlashROM 2.5kB RAM 1kB EEPROM タイマ8ビット×1 タイマ16ビット×2 10ビットAD変換器×12 シリアル通信USARTx1 I2C通信x1 SPI通信x1

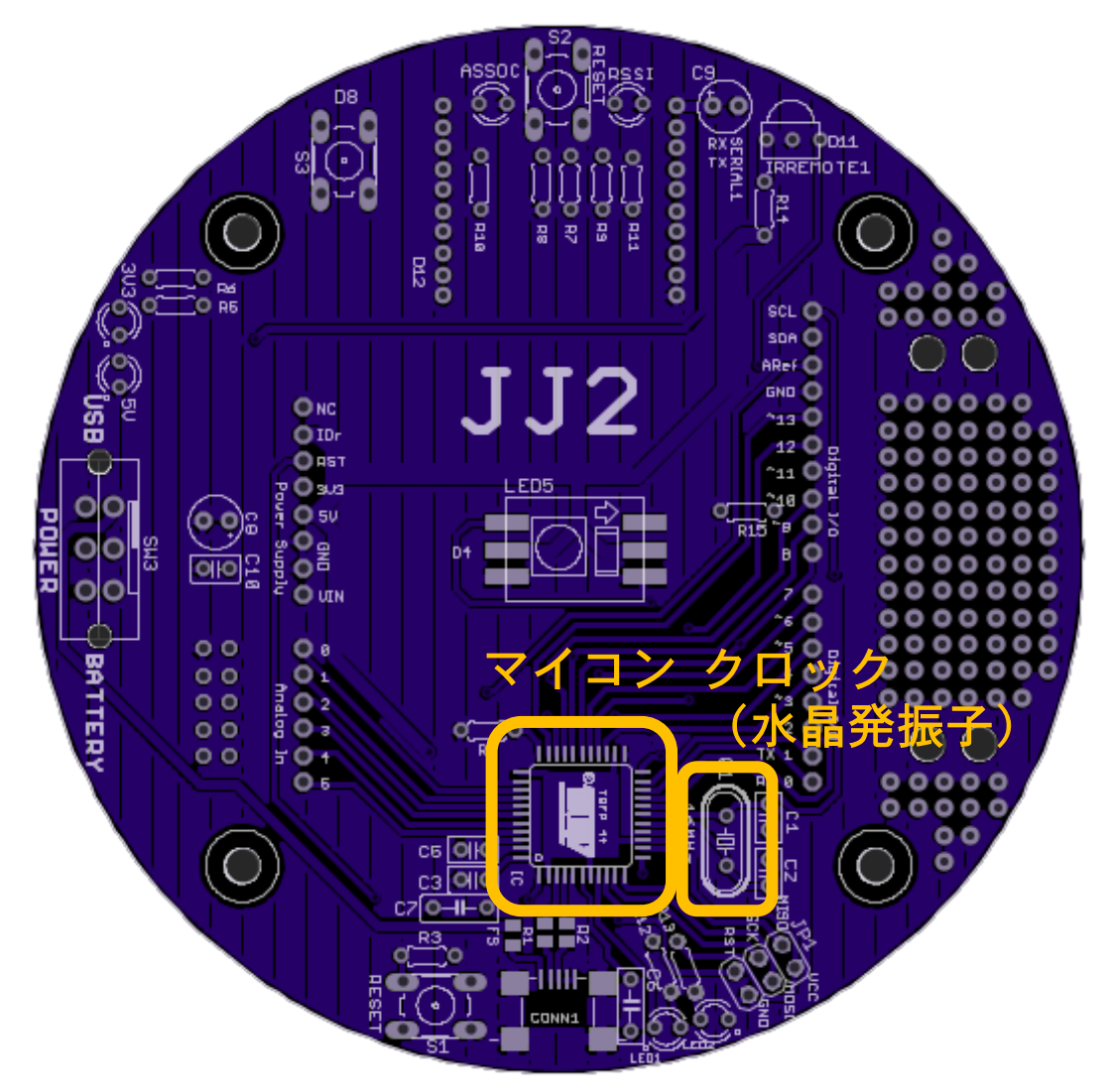

# 5.3 JJマイコンボードのArduino互換ソケット

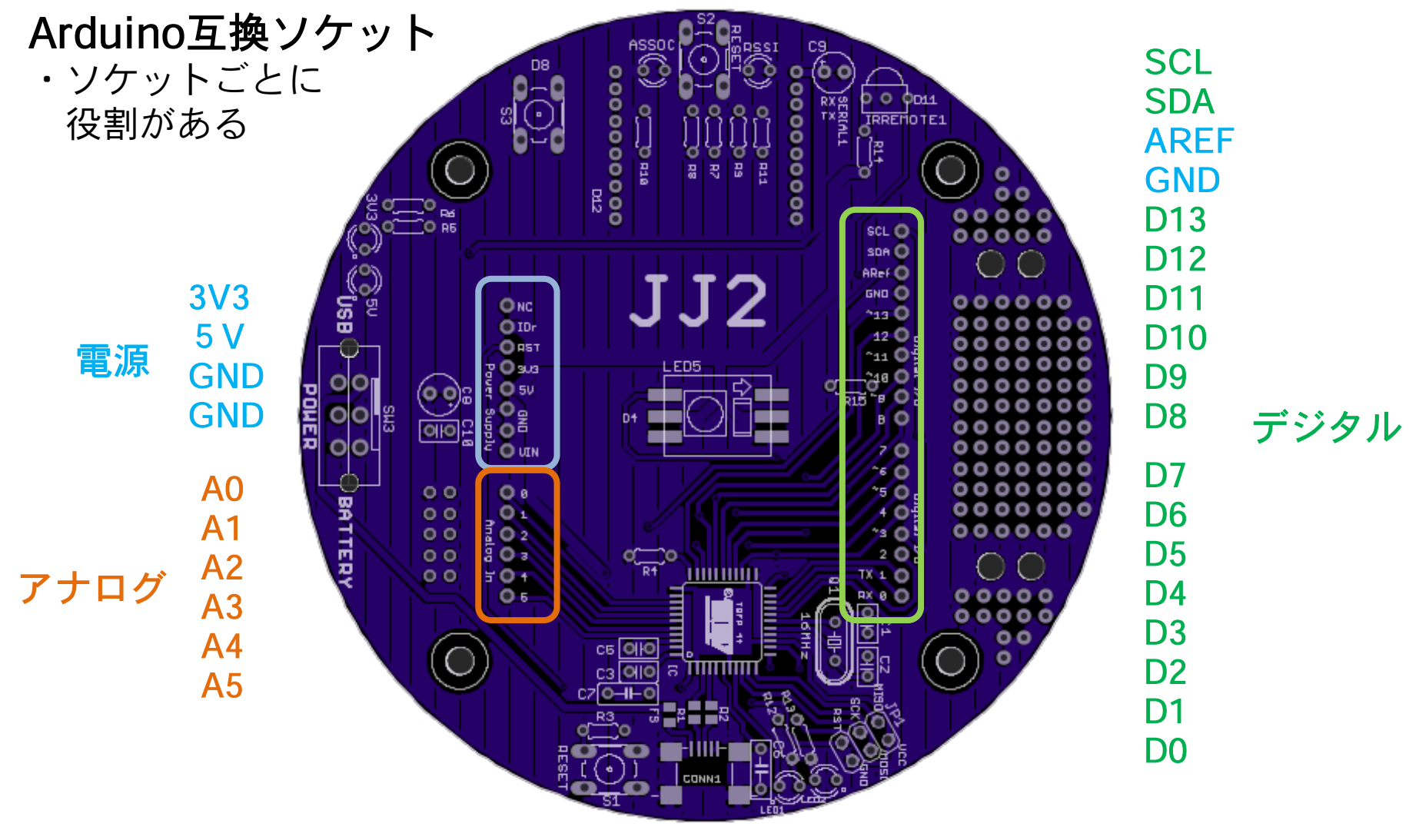